## Assigning a Substitute

🔇 absence-help.frontlineeducation.com/hc/en-us/articles/115003265927-Assigning-a-Substitute

Some employees will have the ability to assign a substitute to their absence when they create it. If you have been given this permission, you will see a **Create & Assign Sub** button at the bottom of the "Absence" tab.

| ing the     | Full Day     |        | ٣                    |                            |
|-------------|--------------|--------|----------------------|----------------------------|
|             | 08:00 AM     | to     | 03:00 PM             |                            |
|             | Notes to Sub | stitut | e                    | Choose File No file chosen |
|             |              |        |                      | Shared Attachments         |
|             |              |        |                      |                            |
|             |              |        |                      |                            |
| ter(s) left |              | 2      | 55 character(s) left |                            |
|             | C            | ancel  | Create Abs           | ance & Assign Sub          |

## Assign a Substitute During Absence Creation

At the end of the absence creation process, you will be given the option to assign a substitute using the **Create Absence & Assign Sub** button. If you are not ready to assign a substitute just yet, click **Create Absence**. You can always <u>assign a sub to this absence later</u>.

**Important:** It is your responsibility to communicate with the substitute you are assigning to assure that they are willing to accept the assignment before you assign them. **Absence management will not notify the substitute automatically.** 

When you click the **Create & Assign Sub** button, a window will open which will allow you to choose the substitute you want to assign. Search by the substitute's last name, browse the entire list of available substitutes, or choose from your "Preferred Substitutes" list.

| earch | for Substitute         |                          |                         |
|-------|------------------------|--------------------------|-------------------------|
| Ì.    |                        | <ul> <li>✓ As</li> </ul> | sign to Selected Sub    |
| Sole  | at from Proferred List |                          | View List of Substitute |
|       | CLITOM FREIERED LISE   |                          | VIEW LISE OF SUDSTITUTE |
| Sele  |                        |                          |                         |

Once you've chosen the substitute you would like to assign to this absence, click the **Assign to Selected Sub** button to complete the process.

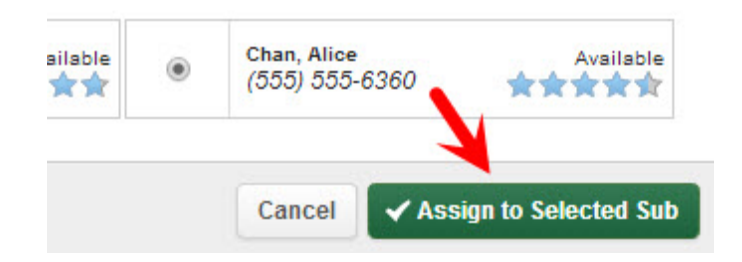

## Assign a Substitute to an Existing Absence

To view a list of your currently scheduled absences, click the **Scheduled Absences** tab on the home page. In this list, you will see absences that have the green **Assign Sub** button. Click this button for the absence you want to assign a substitute to.

| 20            | 21            | 22    | 23   | 24    | 25     | 26     | 1     | 8 19 | 20     | 21       | 22      | 23   | 24     |             | 22      | 23   | 24  | 25     | 26      | 27    | 28          |
|---------------|---------------|-------|------|-------|--------|--------|-------|------|--------|----------|---------|------|--------|-------------|---------|------|-----|--------|---------|-------|-------------|
| 27            | 28            | 29    | 30   |       |        |        | 2     | 5 20 | 27     | 28       | 29      | 30   | 31     |             | 29      | 30   |     |        |         |       |             |
|               |               |       |      |       |        |        | Abse  | nces |        | Closed   | Dav     |      | In-Sen | /ice D      | av      |      |     |        |         |       |             |
| Creat         | e Ab          | send  | e    |       | 7      | Sche   | dule  | d Ab | sence  | s        | 7       | Pa   | ast A  | bse         | nce     | s    |     | 0      | Den     | ied / | bsence      |
| Date 🔺        |               |       |      | Reas  | son    |        |       |      | Locat  | ion      |         |      | D      | uratio      | on      | -    |     | me     |         |       |             |
| CONFIRMATI    | ON # <u>1</u> | 13347 | 3093 | UNFI  | LLED / | UNAPP  | ROVED | Ø    | •      |          |         |      |        |             |         |      | ✓ A | ssign  | Sub     | *     | View Detail |
| 29 Apr - 30 A | Apr 201       | 14    |      | Prof  | essio  | nal Da | у     |      | Vande  | erbilt H | ligh So | hool | р      | •) н        | alf Da  | y PM | 11  | 1:31 A | M - 3:  | 00 PM |             |
| CONFIRMATI    | ON # <u>1</u> | 3510  | 5255 | UNFI  | LLED / | UNAPP  | ROVED | Ø    |        |          |         |      |        |             |         |      |     | ✓ A    | ssign S | iub   | View Detail |
| 06 May 2014   |               |       |      | Profe | essio  | nal Da | w     |      | Coal H | Hill Sch |         |      | 1      | <b>D</b> E1 | ill Dav | ,    | 81  | 00 ΔΜ  | 1 - 3:0 | 0 PM  |             |

Clicking the **Assign Sub** button will open the <u>substitute selection window outlined above</u>.

Was this article helpful?

Have more questions? Submit a request

## **Recently viewed articles**

© Copyright 2019 Frontline Education